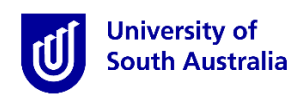

## **Student Guide for InPlace**

#### How to apply for placement opportunities

\*Please note that this guide only gives you instructions on how to use the InPlace system to apply for available opportunities.

#### Step 1: Access the Website

- a) Open a web browser. Chrome, Firefox or Edge are recommended.
- b) Enter the InPlace web address: https://unisa-prod.inplace.com.au.

| 🕑 Home - University of Sout 🗙 🕑 myUniSA Hom | ne Page × + |
|---------------------------------------------|-------------|
| Https://unisa-prod.inplace.com.au           |             |
|                                             | CELEBRATING |
|                                             |             |

### Step 2: Log in to InPlace

a) Click the *Staff and Students* button and you will be directed to the log in screen.

| U               | University of<br>South Australia |  |
|-----------------|----------------------------------|--|
|                 |                                  |  |
|                 | Staff and Students               |  |
|                 | or                               |  |
|                 |                                  |  |
| Password        |                                  |  |
| Log             | in with your InPlace Account     |  |
| Forgot your pas | ssword?                          |  |

b) Enter your UniSA student username and password.

| 🔄 🛈 🖨 University of South Australia (AU)   https://fed.unisa.edu.au/adfs/ls/?SAMLRequest=fdBNi | C <sup>°</sup> Q Search ☆ 自 ♣ ♠ ♥ =                                                               |
|------------------------------------------------------------------------------------------------|---------------------------------------------------------------------------------------------------|
|                                                                                                | VEARS                                                                                             |
|                                                                                                | Type your UniSA username and password below.                                                      |
|                                                                                                | testy001                                                                                          |
|                                                                                                |                                                                                                   |
|                                                                                                | Sign in                                                                                           |
|                                                                                                | Forgotten your password?<br>Please see What you should do if you have forgotten your<br>password? |
|                                                                                                | If you wish to confirm the authenticity of this page, contact the IT<br>Help Desk (08) 8302 5000. |

c) If it is your first time you have accessed InPlace, you will be directed to accept Terms & Conditions. Read and then accept the terms and conditions, by clicking the Accept button detailed in the screen shot below.

Terms and conditions

Welcome to UniSA's Student Placement system

InPlace is an online placement system that is being progressively rolled out across UnISA.
InPlace Usage - Terms and Conditions

I understand that in accessing InPlace, I must adhere to the University statutes, by-laws and policies, including the following:

- A-48 Enrolment; and
- Acceptable use of Information Technology (IT) facilities

I accept responsibility for my use of InPlace and I agree to comply with the conditions of access. I understand that any use of InPlace which is inappropriate, unethical or illegal is expressly forbidden under these conditions and will result in penalties being applied. I am aware that the Code of Conduct for Students describes my rights and responsibilities as a UniSA student. I authorise the University to release my personal information and academic information in accordance with the Confidentiality of Students' Personal Information policy.

Accept

<sup>-</sup> Assessment Policies and Procedures Manual;

# **Step 3: Navigate to view available placement opportunities**

- a) After logging in, you are directed to your home page.
  - 1. At the right of the home page, you will see the heading Available. Click on the view available button to view available placement opportunities.

| ← → C <sup>a</sup> ⓓ<br>@ Log an IT Help Desk S ⓓ myUniS | Ittps://unisa-stu-uat.inplace.com<br>A Home Page U UniSA staff directory | .au/home  |              |                                                 | 🛡 🟠 🔍 Search     | CD /III          |
|----------------------------------------------------------|--------------------------------------------------------------------------|-----------|--------------|-------------------------------------------------|------------------|------------------|
| University of<br>South Australia                         |                                                                          |           |              |                                                 |                  |                  |
| Home                                                     | Confirmed                                                                | Available | Requirements | Calendar                                        | Shared Documents | mcaines 👻        |
| NOT ATTENDING:                                           | coming placements                                                        | Confirmed |              | Available Career Opportunity (5) View available |                  | View shortlisted |
| To Do 🚺                                                  |                                                                          |           |              | Notifications                                   |                  |                  |

#### Step 4: View available placement opportunities

a) A list of available opportunities for all placement courses will display.

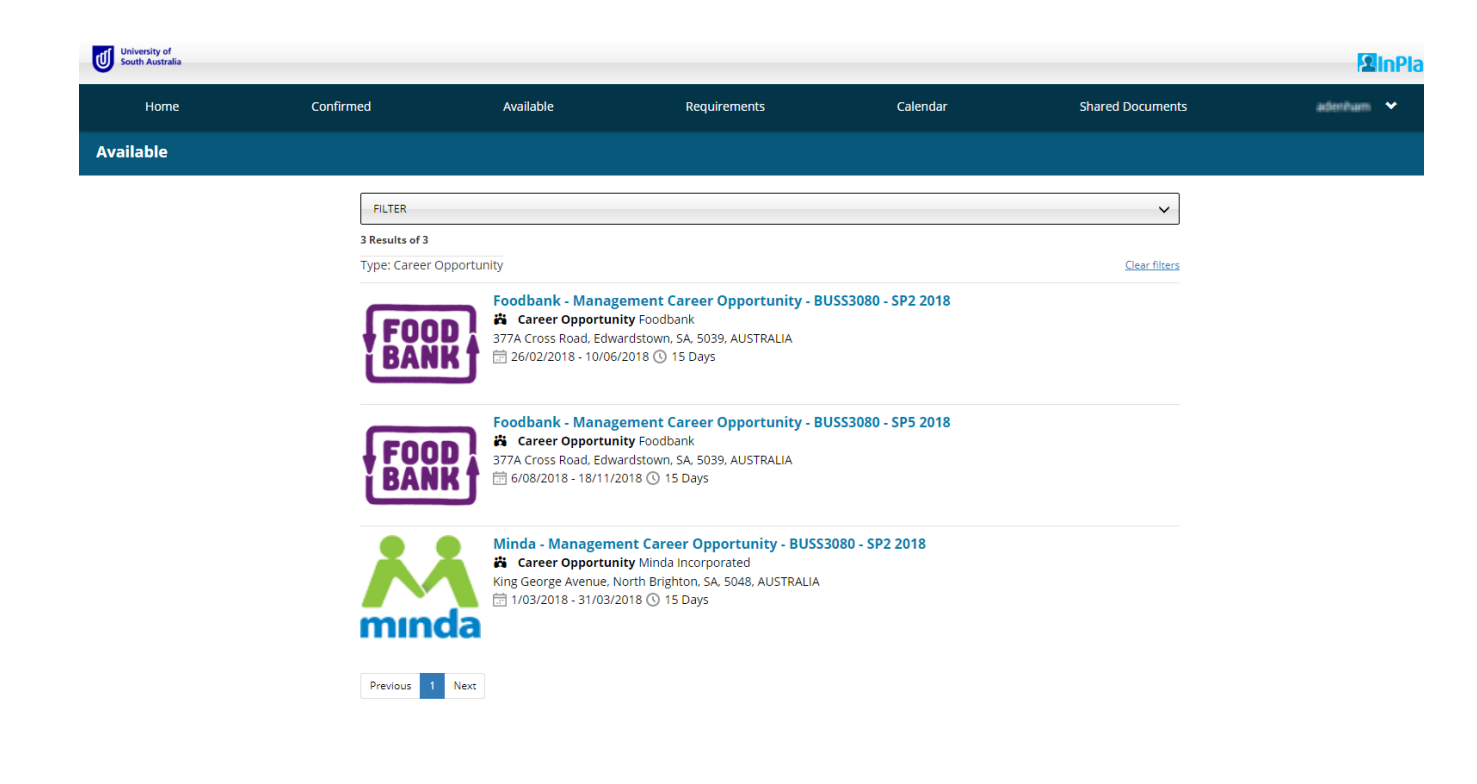

b) To view the opportunity, click the opportunity title.

| University of<br>South Australia |                                                                                                    |                                                                                                    |                                                                                                    |                                                             |                  | 2 Inf     |
|----------------------------------|----------------------------------------------------------------------------------------------------|----------------------------------------------------------------------------------------------------|----------------------------------------------------------------------------------------------------|-------------------------------------------------------------|------------------|-----------|
| Home                             | Confirmed                                                                                                    | Available                                                                                                    | Requirements                                                                                                    | Calendar                                                    | Shared Documents | adenham 🗸 |
| Available                        |                                                                                                    |                                                                                                    |                                                                                                    |                                                             |                  |           |
|                                  | FILTER<br>3 Results of 3<br>Type: Career Opportu<br>FOODD<br>FOODD | unity<br>Foodbank - Manay<br>☆ Career Opportur<br>377A Cross Road. Edw<br>☆ 26/02/2018 - 10/00<br>Foodbank - Manay<br>☆ Career Opportur<br>377A Cross Road. Edw<br>☆ 6/08/2018 - 18/11/<br>Minda - Managem<br>☆ Career Opportur<br>King George Avenue,<br>☆ 1/03/2018 - 31/03/ | gement Career Opportunity - B<br>nity Foodbank<br>rardstown, SA, 5039, AUSTRALIA<br>sizement Career Opportunity - B<br>nity Foodbank<br>ardstown, SA, 5039, AUSTRALIA<br>2018 () 15 Days<br>tent Career Opportunity - BUSS<br>nity Minda Incorporated<br>North Brighton, SA, 5048, AUSTRALIA<br>2018 () 15 Days | USS3080 - SP2 2018<br>USS3080 - SP5 2018<br>3080 - SP2 2018 | Clearfilters     |           |

c) Details of the opportunity will display.

| University of<br>South Australia     |                                                                                        |                                                                                                    |                                                                                                    |                                                                                                    |                                                                   | <b>2</b> InPlace |
|--------------------------------------|----------------------------------------------------------------------------------------|----------------------------------------------------------------------------------------------------|----------------------------------------------------------------------------------------------------|----------------------------------------------------------------------------------------------------|-------------------------------------------------------------------|------------------|
| Home                                 | Confirmed                                                                              | Available                                                                                                    | Requirements                                                                                                    | Calendar                                                                                                    | Shared Documents                                                  | adenham 😽        |
| <sub>BACK</sub><br>Foodbank - Manage | ment Career Opportur                                                                   | nity - BUSS3080 - SP2 20                                                                                                    | 018                                                                                                    |                                                                                                    |                                                                   |                  |
| Career Opportunity f                 | or Foodbank                                                                            |                                                                                                    |                                                                                                    |                                                                                                    |                                                                   |                  |
| 26/02/2018 - 10/06/2018              | ④ 15 Days General                                                                      |                                                                                                    |                                                                                                    |                                                                                                    |                                                                   |                  |
| 2 Positions available                |                                                                                        |                                                                                                    |                                                                                                    |                                                                                                    | Apply now                                                         |                  |
|                                      |                                                                                        |                                                                                                    |                                                                                                    |                                                                                                    |                                                                   |                  |
|                                      | Description                                                                            |                                                                                                    |                                                                                                    |                                                                                                    |                                                                   |                  |
|                                      | Your HR skills<br>adhoc events                                                         | will be put to good use by assist<br>. This not for profit organization                                                                                                    | ing in day to day recruiting and manag<br>situated at Edwardstown has approxin                                                                                                    | ement of volunteers who are re-<br>ately 150 regular volunteers and                                               | quired for regular activity and<br>d a database of well over 600. |                  |
|                                      | You will assist<br>• Dealing with<br>• Learning the<br>• Learning Sal<br>• Learning be | t in the Corporate Volunteering I<br>volunteers and learning commo<br>e appropriate questioning relatin<br>lesforce Database and how it app<br>st practice when recruiting and in | nductions as they have on average two<br>on issues relating to engaging voluntee<br>g to volunteering to receive the feedba<br>plies to volunteer management, includ<br>nducting volunteers | corporate groups in each week.<br>rs and how to interact with them<br>ck needed<br>ng for newsletter construction | . This will include:                                              |                  |
|                                      | Application I                                                                          | Details                                                                                                    |                                                                                                    |                                                                                                    |                                                                   |                  |
|                                      | Open: 1/12/20                                                                          | 017 - 31/01/2018                                                                                                    |                                                                                                    |                                                                                                    |                                                                   |                  |
|                                      | BUSS3080 - S                                                                           | nstruction<br>P2 Students are eligible to apply.                                                                                                    |                                                                                                    |                                                                                                    |                                                                   |                  |
|                                      | Simply submi                                                                           | t your CV and Cover Letter                                                                                                    |                                                                                                    |                                                                                                    |                                                                   |                  |
|                                      | Contacts                                                                               |                                                                                                    |                                                                                                    |                                                                                                    |                                                                   |                  |
|                                      | Chantel Gri<br>chantel.griffe                                                          | ffen<br>n@unisa.edu.au                                                                                                    |                                                                                                    |                                                                                                    |                                                                   |                  |
|                                      |                                                                                        |                                                                                                    |                                                                                                    |                                                                                                    |                                                                   |                  |
|                                      |                                                                                        |                                                                                                    |                                                                                                    |                                                                                                    |                                                                   |                  |

d) To apply for the opportunity, click the apply now button.

Note - If the apply now button does not display, the opportunity may not be open for applications or you might not be enrolled in the course the opportunity is for. Please contact a member of the Experience Business team if you have any questions.

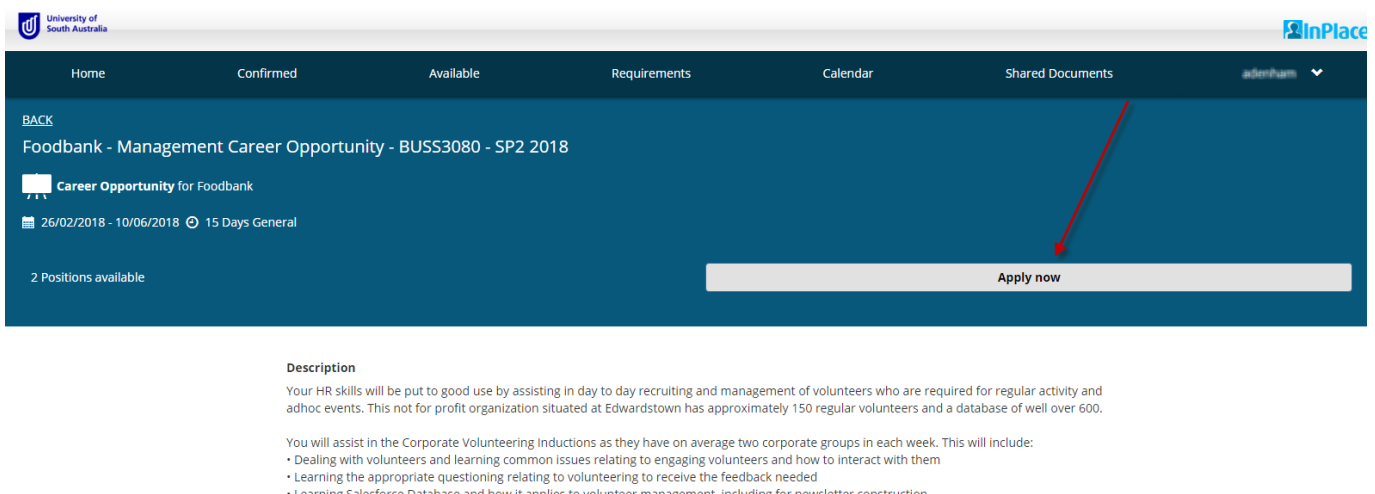

| Learning Salesforce Database and how it applies to volunteer management, including for newsletter construction     Learning best practice when recruiting and inducting volunteers |
|----------------------------------------------------------------------------------------------------|
| Application Details                                                                                                    |
| Open: 1/12/2017 - 31/01/2018                                                                                                    |
| Application Instruction                                                                                                    |
| BUSS3080 - SP2 Students are eligible to apply.                                                                                                    |
| Simply submit your CV and Cover Letter                                                                                                    |
|                                                                                                    |
| Contacts                                                                                                    |

e) The application screen displays.

| University of<br>South Australia |                                                                                                    |                                                                                                    |                                                     |                   |                  |           |  |  |
|----------------------------------|----------------------------------------------------------------------------------------------------|----------------------------------------------------------------------------------------------------|-----------------------------------------------------|-------------------|------------------|-----------|--|--|
| Home                             | Confirmed                                                                                                    | Available                                                                                                    | Requirements                                        | Calendar          | Shared Documents | adenham 🐱 |  |  |
|                                  | Cancel<br>Apply For<br>Career<br>26/02/2018<br>Application<br>BUSS3080 - SF<br>Simply submit<br>Application<br>Applications o<br>Applications c<br>Comments | Foodbank - Managemen<br>Opportunity for Foodbank<br>8 - 10/06/2018 ② 15 Days Gene<br>Instruction<br>2 Students are eligible to apply.<br>your CV and Cover Letter<br>Details<br>pen: 1/12/2017<br>ose: 31/01/2018 | <b>t Career Opportunity - BUS</b><br><sup>ral</sup> | 553080 - SP2 2018 |                  |           |  |  |
|                                  | Documents                                                                                                    | Documents Select file from device Use photo                                                                                                    |                                                     |                   |                  |           |  |  |
|                                  |                                                                                                    | <b>≭</b> Cancel                                                                                                    |                                                     | Submit applicat   | ion              |           |  |  |

f) Click the select file from device button.

| University of<br>South Australia |                             |                                                     |                            |                  |                  | <b>S</b> InPlace |
|----------------------------------|-----------------------------|-----------------------------------------------------|----------------------------|------------------|------------------|------------------|
| Home                             | Confirmed                   | Available                                           | Requirements               | Calendar         | Shared Documents | adenham 🐱        |
|                                  | <u>Cancel</u><br>Apply For  | Foodbank - Management                               | t Career Opportunity - BUS | S3080 - SP2 2018 |                  |                  |
|                                  | Career                      | Opportunity for Foodbank                            |                            |                  |                  |                  |
|                                  | iii 26/02/201               | 8 - 10/06/2018 🕘 15 Days Genera                     | al                         |                  |                  |                  |
|                                  | Application<br>BUSS3080 - S | n Instruction<br>P2 Students are eligible to apply. |                            |                  |                  |                  |
|                                  | Simply submi                | it your CV and Cover Letter                         |                            |                  |                  |                  |
|                                  | Application<br>Applications | <b>1 Details</b><br>open: 1/12/2017                 |                            |                  |                  |                  |
|                                  | Applications of             | close: 31/01/2018                                   |                            |                  |                  |                  |
|                                  | Comments                    |                                                     |                            |                  |                  |                  |
|                                  |                             |                                                     |                            |                  | ĥ                |                  |
|                                  | Documents                   |                                                     |                            |                  |                  |                  |
|                                  |                             |                                                     | Select file from devi      | ice              |                  |                  |
|                                  |                             |                                                     | Use photo                  |                  |                  |                  |
|                                  |                             | <b>★</b> Cancel                                     |                            | Submit applicat  | tion 🖌           |                  |
|                                  |                             |                                                     |                            |                  |                  |                  |
|                                  |                             |                                                     |                            |                  |                  |                  |
|                                  |                             |                                                     |                            |                  |                  |                  |
|                                  |                             |                                                     |                            |                  |                  |                  |
|                                  |                             |                                                     |                            |                  |                  |                  |

#### g) Select any required documents.

| - OneDrive            |                                                                                                    |             |                      |       |                    |                  |           |
|-----------------------|----------------------------------------------------------------------------------------------------|-------------|----------------------|-------|--------------------|------------------|-----------|
| Recent Places         | Documents library                                                                                                    |             | Arrange by: Folder 🔻 | .     |                    |                  | PainPlace |
| and Recent Flores     | Includes: 2 locations                                                                                                    |             |                      |       |                    |                  |           |
| 😂 Libraries           | Name                                                                                                    |             | Date modified        | Тур 🔺 | alendar            | Shared Documents | adenham 💙 |
| Documents             | IN INVITED IN INVITED INVITED IN INVITED INVITED IN INVITED INVITED I |             | 10/07/2017 12:45     | 1 IIC |                    |                  |           |
| A Music               | OneNote Notebooks                                                                                                    |             | 10/07/2017 1:42 PM   | File  |                    |                  |           |
| Dicturer              | My Data Sources                                                                                                    |             | 21/04/2017 2:22 PM   | File  |                    |                  |           |
| Videos                | July Drafts                                                                                                    |             | 16/03/2017 3:55 PM   | File  | 2 2018             |                  |           |
| Videos                | Custom Office Templates                                                                                                    |             | 7/03/2017 1:49 PM    | File  |                    |                  |           |
|                       | 🛗 My Shapes                                                                                                    |             | 7/03/2017 9:17 AM    | File  |                    |                  |           |
| Computer              | 퉬 Snagit                                                                                                    |             | 6/03/2017 9:33 AM    | File  |                    |                  |           |
| 🏭 System (C:)         | 🕌 Visual Studio 2013                                                                                                    |             | 8/01/2016 9:01 AM    | File  |                    |                  |           |
| DATAPART1 (D:)        | 퉬 Visual Studio 2012                                                                                                    |             | 7/05/2014 9:00 AM    | File  |                    |                  |           |
| 🚽 teams (\\unifs.ur   | 퉬 Visual Studio 2010                                                                                                    |             | 9/01/2014 9:00 AM    | File  |                    |                  |           |
| 🚽 griffec (\\unifs.ui | \mu My Digital Editions                                                                                                    |             | 21/03/2013 3:37 PM   | File  |                    |                  |           |
| 🎍 Sharepoint          | Cover Letter.docx                                                                                                    |             | 18/01/2018 11:04     | Mic   |                    |                  |           |
|                       | CV.docx                                                                                                    |             | 18/01/2018 11:04     | Mic   |                    |                  |           |
| 📬 Network 🖉 🛫         | •                                                                                                    | m           |                      | •     |                    |                  |           |
|                       |                                                                                                    |             |                      |       |                    |                  |           |
| File n                | ame: CV.docx                                                                                                    | • Custom    | Files                | -     |                    |                  |           |
|                       |                                                                                                    | Oper        | n 🔽 Cancel           |       |                    |                  |           |
|                       |                                                                                                    |             |                      |       |                    |                  |           |
|                       | <b>6</b>                                                                                                    |             |                      |       |                    |                  |           |
|                       | Comments                                                                                                    |             |                      |       |                    |                  |           |
|                       |                                                                                                    |             |                      |       |                    |                  |           |
|                       |                                                                                                    |             |                      |       |                    |                  |           |
|                       |                                                                                                    |             |                      |       |                    |                  |           |
|                       |                                                                                                    |             |                      |       |                    | 4                |           |
|                       |                                                                                                    |             |                      |       |                    |                  |           |
|                       | Documents                                                                                                    |             |                      |       |                    |                  |           |
|                       |                                                                                                    | - 1         |                      |       |                    |                  |           |
|                       |                                                                                                    | Select file | from device          |       |                    |                  |           |
|                       |                                                                                                    |             |                      |       |                    |                  |           |
|                       |                                                                                                    | Use         | photo                |       |                    |                  |           |
|                       |                                                                                                    |             | _                    |       |                    |                  |           |
|                       |                                                                                                    | *Cancel     |                      |       | Submit application |                  |           |
|                       |                                                                                                    |             |                      |       |                    |                  |           |
|                       |                                                                                                    |             |                      |       |                    |                  |           |
|                       |                                                                                                    |             |                      |       |                    |                  |           |
|                       |                                                                                                    |             |                      |       |                    |                  |           |
|                       |                                                                                                    |             |                      |       |                    |                  |           |
|                       |                                                                                                    |             |                      |       |                    |                  |           |
|                       |                                                                                                    |             |                      |       |                    |                  |           |
|                       |                                                                                                    |             |                      |       |                    |                  |           |
|                       |                                                                                                    |             |                      |       |                    |                  |           |
|                       |                                                                                                    |             |                      |       |                    |                  |           |
|                       |                                                                                                    |             |                      |       |                    |                  |           |

h) Once you have added all required documents, click the submit application button.

| Student Portal X                 | Student Portal X                  |                                    |                          |                  |                  | Geny      |
|----------------------------------|-----------------------------------|------------------------------------|--------------------------|------------------|------------------|-----------|
| ← → C ☆ 🔒 Secure                 | https://unisa-stu-uat.inplace.com | au/opportunity/apply/58            |                          |                  |                  |           |
| University of<br>South Australia |                                   |                                    |                          |                  |                  | 2<br>InPl |
| Home                             | Confirmed                         | Available                          | Requirements             | Calendar         | Shared Documents | adenham 🐱 |
|                                  | Apply For                         | Foodbank - Management              | Career Opportunity - BUS | S3080 - SP2 2018 |                  |           |
|                                  | Career                            | <b>Opportunity</b> for Foodbank    |                          |                  |                  |           |
|                                  | iiii 26/02/201                    | 8 - 10/06/2018 🧿 15 Days Genera    | il                       |                  |                  |           |
|                                  | Application                       | n Instruction                      |                          |                  |                  |           |
|                                  | BUSS3080 - S                      | P2 Students are eligible to apply. |                          |                  |                  |           |
|                                  | Simply subm                       | it your CV and Cover Letter        |                          |                  |                  |           |
|                                  | Application                       | n Details                          |                          |                  |                  |           |
|                                  | Applications                      | open: 1/12/2017                    |                          |                  |                  |           |
|                                  | Applications                      | :lose: 31/01/2018                  |                          |                  |                  |           |
|                                  | Comments                          |                                    |                          |                  |                  |           |
|                                  |                                   |                                    |                          |                  |                  |           |
|                                  |                                   |                                    |                          |                  |                  |           |
|                                  |                                   |                                    |                          |                  |                  |           |
|                                  | Documents                         |                                    |                          |                  |                  |           |
|                                  |                                   |                                    | Select file from dev     | ice              |                  |           |
|                                  |                                   |                                    | Use photo                |                  |                  |           |
|                                  | CV.docx 🕷                         | Cover Letter.docx X                |                          |                  |                  | i .       |
|                                  |                                   | ≭Cancel                            |                          | Submit applica   | ation            | i .       |
|                                  |                                   |                                    |                          |                  |                  | ļ .       |
|                                  |                                   |                                    |                          |                  |                  |           |
|                                  |                                   |                                    |                          |                  |                  |           |

i) A message will display confirming your application has been submitted.

| Student Portal                   | × 🛛 🕤 Student Portal 🛛 🗙 🔪         |                                                                           |                                        |                                                |                                 |           |
|----------------------------------|------------------------------------|---------------------------------------------------------------------------|----------------------------------------|------------------------------------------------|---------------------------------|-----------|
| ÷ → C ☆ 🔒 Secure                 | https://unisa-stu-uat.inplace.com. | au/opportunity/58                                                         |                                        |                                                |                                 |           |
| University of<br>South Australia |                                    |                                                                           |                                        |                                                |                                 |           |
| Home                             | Confirmed                          | Available                                                                 | Requirements                           | Calendar                                       | Shared Documents                | adenham 🗸 |
|                                  |                                    |                                                                           |                                        |                                                |                                 |           |
| <u>SACK</u>                      |                                    |                                                                           | 04.0                                   |                                                |                                 |           |
| roodbank - Manag                 | gement Career Opportur             | IIIY - BUSS3080 - SPZ Z                                                   | 018                                    |                                                |                                 |           |
| Career Opportunit                | <b>ty</b> for Foodbank             |                                                                           |                                        |                                                |                                 |           |
| 26/02/2018 - 10/06/20            | 18 🕘 15 Days General               |                                                                           |                                        |                                                |                                 |           |
|                                  |                                    |                                                                           |                                        |                                                |                                 |           |
| Application submitted 18         | 8/01/2018                          |                                                                           |                                        |                                                | ¥Withdraw application           |           |
|                                  |                                    |                                                                           |                                        |                                                |                                 |           |
|                                  |                                    |                                                                           |                                        |                                                |                                 |           |
|                                  | Description                        |                                                                           |                                        |                                                |                                 |           |
|                                  | adhoc events                       | s will be put to good use by assis<br>s. This not for profit organization | situated at Edwardstown has approxi    | nately 150 regular volunteers ar               | nd a database of well over 600. |           |
|                                  | You will assis                     | t in the Corporate Volunteering I                                         | inductions as they have on average tw  | o corporate groups in each weel                | k. This will include:           |           |
|                                  | Dealing with     Learning the      | n volunteers and learning comm                                            | on issues relating to engaging volunte | ers and how to interact with the<br>ack needed | m                               |           |
|                                  | Learning Sa                        | lesforce Database and how it ap                                           | plies to volunteer management, includ  | ing for newsletter construction                |                                 |           |
|                                  | Learning be                        | ist practice when recruiting and i                                        | nducting volunteers                    |                                                |                                 |           |
|                                  | Application                        | Details                                                                   |                                        |                                                |                                 |           |
|                                  | Open: 1/12/2                       | 017 - 31/01/2018                                                          |                                        |                                                |                                 |           |
|                                  | Application I                      | Instruction                                                               |                                        |                                                |                                 |           |
|                                  | BUSS3080 - S                       | P2 Students are eligible to apply                                         |                                        |                                                |                                 |           |
|                                  | Simply submi                       | it your CV and Cover Letter                                               |                                        |                                                |                                 |           |
|                                  |                                    |                                                                           |                                        |                                                |                                 |           |
|                                  | Contacts<br>Chaptel Gri            | iffon                                                                     |                                        |                                                |                                 |           |
|                                  | chantel.griffe                     | n@unisa.edu.au                                                            |                                        |                                                |                                 |           |
|                                  |                                    |                                                                           |                                        |                                                |                                 |           |
|                                  |                                    |                                                                           |                                        |                                                |                                 |           |

j) If you navigate back to the list of available opportunities you will see there is an "Applied" indicator next to opportunity you have applied for. Applied for opportunities also appear as shortlisted on the home page.

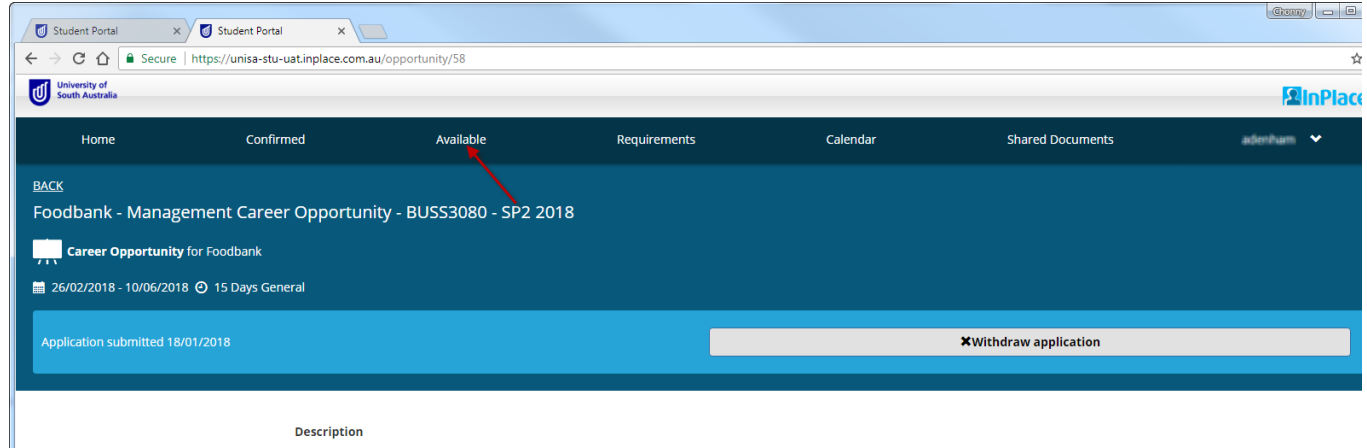

Your HR skills will be put to good use by assisting in day to day recruiting and management of volunteers who are required for regular activity and adhoc events. This not for profit organization situated at Edwardstown has approximately 150 regular volunteers and a database of well over 600.

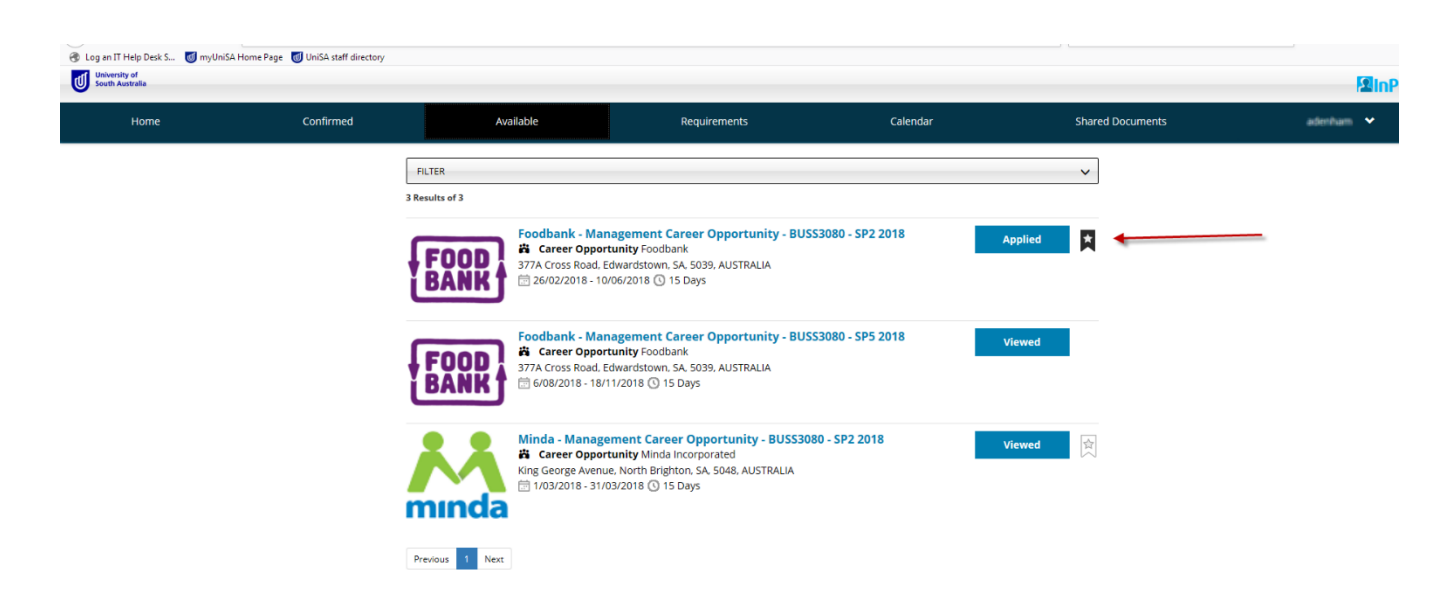

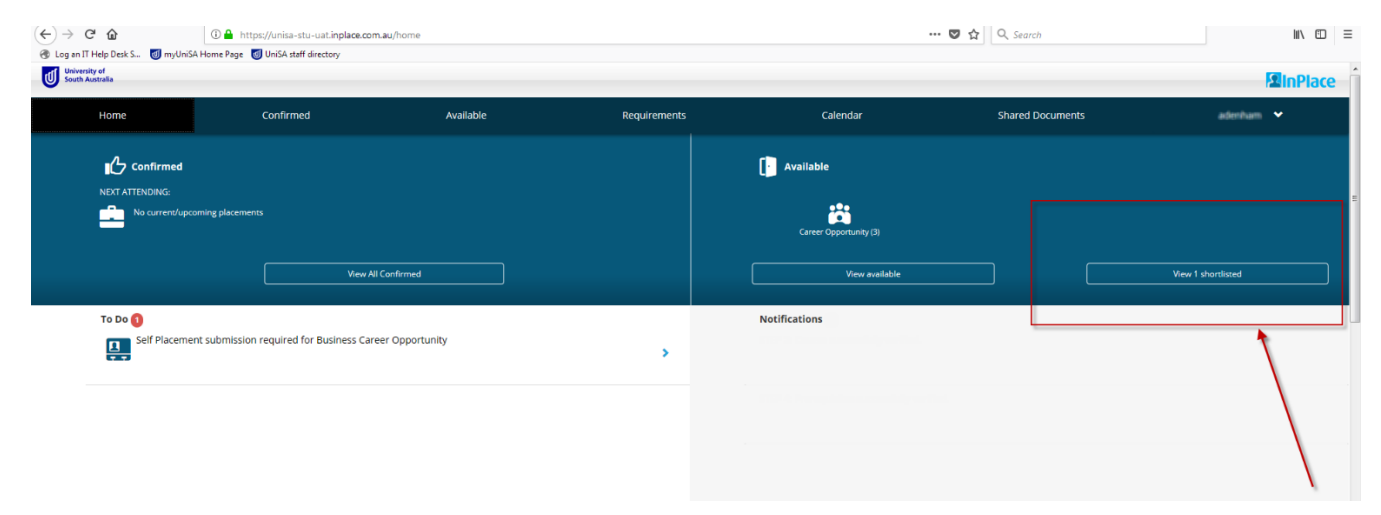

k) Once your application has been assessed by a member of the Professional Experience team, you will be contacted and advised of the next step in the placement opportunity application process.